## SDメモリーカードを使う

 $\bigcirc$ Ó

 $\bigcirc$  $\bigcirc$ 

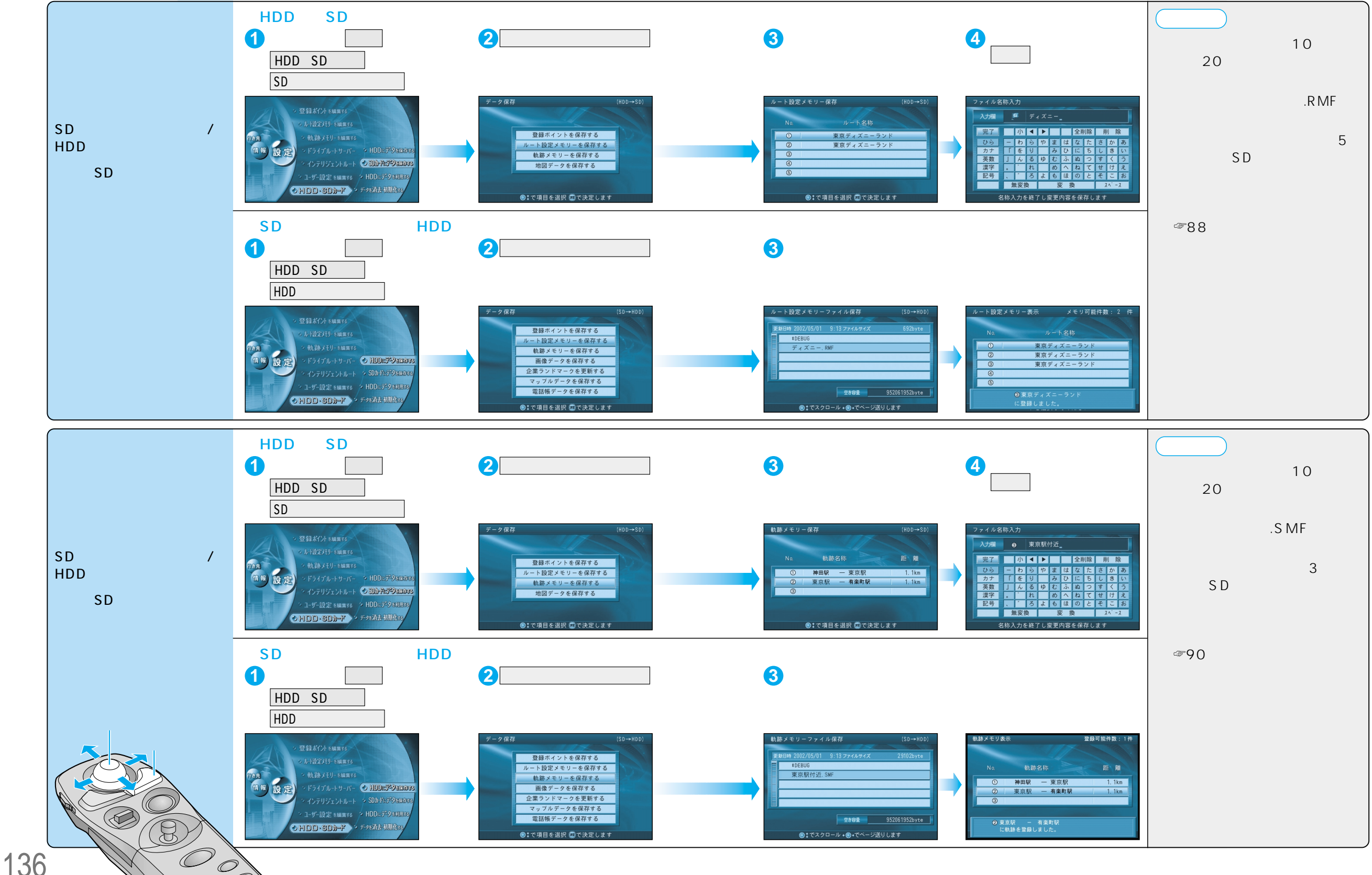

SDメモリ í カー ドを使う